# 檢視RV320和RV325 VPN路由器系列上的鏈路層 發現協定(LLDP)屬性

### 目標

連結層探索通訊協定(LLDP)是一種連結層廠商中立通訊協定,用於識別IEEE 802 LAN上的鄰 居,尤其是有線乙太網路上的鄰居。網路裝置以固定時間間隔從每個介面通告其身份和功能。

本文介紹RV32x VPN路由器系列上的LLDP屬性。

### 適用裝置

·RV320 Dual WAN VPN路由器 · RV325 Gigabit Dual WAN VPN路由器

#### 軟體版本

·v1.1.0.09

## 檢視LLDP屬性

步驟1.登入到Web配置實用程式並選擇System Management > LLDP Properties。將打*開「* LLDP屬性」頁:

| LLDP Properties     |                   |           |                 |         |             |              |          |
|---------------------|-------------------|-----------|-----------------|---------|-------------|--------------|----------|
| LLDP Properties     |                   |           |                 |         |             |              |          |
| LLDP Status: 🗹 Enab | le                |           |                 |         |             |              |          |
| WAN                 | 1                 |           |                 |         |             |              |          |
| WAN:                | 2                 |           |                 |         |             |              |          |
|                     |                   |           |                 |         |             |              |          |
| LLDP Neighbor Table |                   |           |                 |         | Items       | 0-0 of 0 5 💌 | per page |
| Local Port          | ChassisID Subtype | ChassisID | Port ID Subtype | Port ID | System Name | Time to Live |          |
| 0 results found!    |                   |           |                 |         |             |              |          |
| Details Refresh     |                   |           |                 |         |             | Page 1 💌 of  | 1        |
|                     |                   |           |                 |         |             |              | ]        |
| Save Cance          | el                |           |                 |         |             |              |          |

步驟2.在LLDP狀態欄位中,選中**Enable** 覈取方塊以啟用LLDP屬性。預設情況下,LLDP屬性 已啟用。

步驟3.在LLDP Status欄位中,檢查用於發現鄰居的適當WAN介面。預設情況下,所有 WAN埠都處於啟用狀態。

步驟4.(可選)要刷新LLDP鄰居表,請按一下**刷新**。

LLDP鄰居表顯示以下欄位:

·本地埠 — 表示通過乙太網介面卡編號將鄰居連線到裝置。

·機箱ID子型別 — 表示鄰居的機箱ID的型別(例如,MAC地址)。

·ChassisID — 代表機箱的識別符號。當機箱ID子型別是MAC地址時,將顯示裝置的MAC地址。

·埠ID子型別 — 表示鄰居的埠型別。

·埠ID — 表示使用的埠。

·系統名稱 — 表示鄰居裝置的名稱。

·生存時間 — 表示LLDP播發更新的時間(以秒為單位)。

| LLI | DP Neighbor Table |                   |                   |                 |                   | Items1-1 of                  | 1 5 💌 per page |
|-----|-------------------|-------------------|-------------------|-----------------|-------------------|------------------------------|----------------|
|     | Local Port        | ChassisID Subtype | ChassisID         | Port ID Subtype | Port ID           | System Name                  | Time to Live   |
| ۲   | eth1              |                   | 7c:ad:74:18:0c:1c |                 | 7c:ad:74:18:0c:1c | router180c1crouter180c1c.com |                |
| D   | etails Refresh    | ]                 |                   |                 |                   | 🛃 🗹 Page                     | 1 🔹 of 1 🕨 💌   |

步驟5.(可選)按一下LLDP鄰居表中鄰居旁的單選按鈕,然後按一下**Details**檢視鄰居的詳細 資訊。出現一個新視窗。

| LLDP Neighbor Table |            |                   |                   |                 |                   |                              |              |
|---------------------|------------|-------------------|-------------------|-----------------|-------------------|------------------------------|--------------|
| No.                 | Local Port | ChassisID Subtype | ChassisID         | Port ID Subtype | Port ID           | System Name                  | Time to Live |
| 1                   | eth1       | 4                 | 7c:ad:74:18:0c:1c | 3               | 7c:ad:74:18:0c:1c | router180c1crouter180c1c.com | 95           |
| C                   | Close      |                   |                   |                 |                   |                              |              |

步驟6.按一下關閉以返回LLDP Properties頁。

步驟7.按一下Save以儲存設定。